# **Configure Dual ISP VTI on FTD Managed by FMC**

## Contents

| Introduction           |
|------------------------|
| Prerequisites          |
| Basic Requirements     |
| Components Used        |
| Configurations on FMC  |
| Topology Configuration |
| Endpoint Configuration |
| IKE configuration      |
| IPsec configuration    |
| Routing Configuration  |

### Introduction

This document describes deploying dual ISP setup using Virtual Tunnel Interfaces on a FTDdevice managed by FMC.

### Prerequisites

### **Basic Requirements**

- A foundational understanding of Site-to-Site VPNs would be beneficial. This background assists in grasping the VTI setup process, including the key concepts and configurations involved.
- Understanding the fundamentals of configuring and managing VTIs on the Cisco Firepower platform is essential. This includes knowledge of how VTIs function within the FTD and how they are controlled via the FMC interface.

#### **Components Used**

- Cisco Firepower Threat Defense (FTD) for VMware: Version 7.0.0
- Firepower Management Center (FMC): Version 7.2.4 (build 169)

The information in this document was created from the devices in a specific lab environment. All of the devices used in this document started with a cleared (default) configuration. If your network is live, ensure that you understand the potential impact of any command.

## **Configurations on FMC**

### **Topology Configuration**

1. Navigate to **Devices >VPN > Site To Site**.

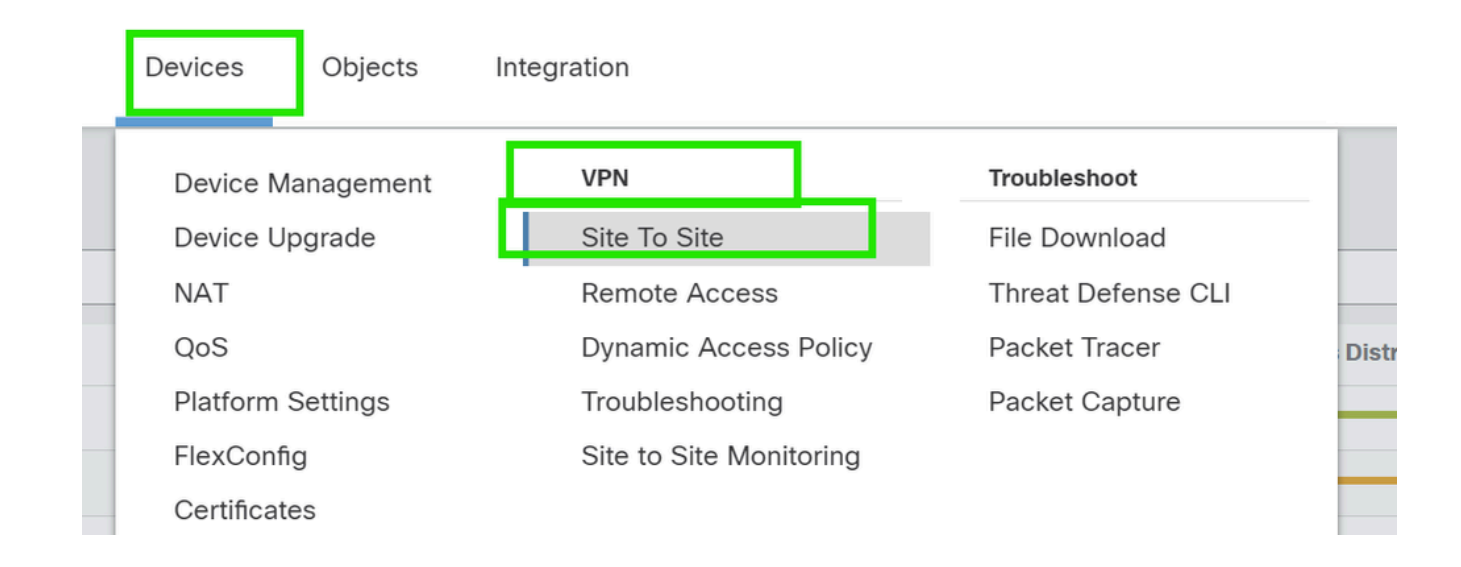

2. Click Add to add VPN topology.

| Deploy | Ц     | <b>₽</b>    | ?  | aamin 🔻 | cisc | SECU | RE |
|--------|-------|-------------|----|---------|------|------|----|
| Last l | Jpdat | ed: 10:02 F | PM | Refresh |      | Add  |    |
|        |       |             |    |         |      |      | X  |

3. Give a name for the topology, choose VTI and Point-to-Point, and select an IKE version (IKEv2 in this case).

|   | Create New VPN Topology                                                                             | 0 |
|---|----------------------------------------------------------------------------------------------------|---|
|   | Topology Name:*           Dual-ISP-VTI                                                              |   |
| 1 | <ul> <li>Policy Based (Crypto Map)</li> <li>Route Based (VTI)</li> <li>Network Topology:</li> </ul> |   |
| ł | Point to Point Hub and Spoke Full Mesh                                                              |   |
|   | IKE Version:* 🗌 IKEv1 🗹 IKEv2                                                                       |   |

## **Endpoint Configuration**

1. Choose the device on which the tunnel needs to be configured.

Add the remote peer details.

You can either add a new Virtual Template Interface by clicking on the "+" icon or select one from the existing list.

| Node A                      |                                 | Node B                |
|-----------------------------|---------------------------------|-----------------------|
| )evice:*                    |                                 | Device:*              |
| New_FTD                     | •                               | Extranet 👻            |
| rtual Tunnel Interface:*    |                                 | Device Name*:         |
|                             | <b>▼</b> +                      | VTI-Peer              |
| Tunnel Source IP is Private | Edit VTI                        | Endpoint IP Address*: |
| Send Local Identity to Peer | s                               | 10.10.10.2            |
| + Add Backu                 | ı <mark>p VTI</mark> (optional) |                       |
| Connection Type:*           |                                 |                       |
| Bidirectional               | •                               |                       |

Cancel

If you are creating a new VTI interface, then add the correct parameters, enable it, and click "OK".

NOTE: This becomes the primary VTI.

### Add Virtual Tunnel Interface

| Name:*<br>VTI-1                                                 |             |
|-----------------------------------------------------------------|-------------|
| Enabled                                                         |             |
| Description:                                                    |             |
| This is the primary VTI tunnel.<br>This VTI goes through ISP 1. |             |
| Security Zone:                                                  |             |
| OUT v                                                           |             |
| Priority:                                                       |             |
| 0                                                               | (0 - 65535) |
|                                                                 | ~           |

#### Tunnel ID:\*

| 1                             | (0 - 10413)       |  |
|-------------------------------|-------------------|--|
| Tunnel Source:*               |                   |  |
| GigabitEthernet0/0 (outside1) | ▼ 10.106.52.104 ▼ |  |

#### IPsec Tunnel Details

IPsec Tunnel mode is decided by VPN traffic IP type. Configure IPv4 and IPv6 addresses accordingly.

| IPeee Tunn | el Mede:* |     |
|------------|-----------|-----|
| IPv4       | O IPv6    |     |
| 192.168.   | .10.1/30  | ] 🛛 |
| <u> </u>   |           |     |
|            |           |     |
|            |           |     |

3. Click on "+ ". Add Backup VIT" to add a secondary VIT.

0

Device:\*

 10.106.50.55
 ▼

 Virtual Tunnel Interface:\*
 VTI-1 (IP: 192.168.10.1)
 ▼

 Tunnel Source: outside1 (IP: 10.106.52.104)Edit VTI
 Tunnel Source IP is Private

 Tunnel Source IP is Private
 Send Local Identity to Peers

 + Add Backup VTI (optional,

 Connection Type:\*

 Bidirectional
 ▼

 Additional Configuration i

 Route traffic to the VTI
 : Routing Policy

4. Click on "+" to add parameter for secondary VTI (if not already configured).

· AC Policy

Permit VPN traffic

| Endpoints  | IKE                          | IPsec                  | Advanced                     |           |            |  |  |  |  |  |  |
|------------|------------------------------|------------------------|------------------------------|-----------|------------|--|--|--|--|--|--|
| 10.1       | 06.50.                       | .55                    |                              | •         |            |  |  |  |  |  |  |
| Virtual    | Virtual Tunnel Interface:*   |                        |                              |           |            |  |  |  |  |  |  |
| VTI-       | VTI-1 (IP: 192.168.10.1) 🔹 🕂 |                        |                              |           |            |  |  |  |  |  |  |
| Tunnel     | <i>Sourc</i><br>nnel S       | ce: outsio<br>ource IP | de1 (IP: 10.10<br>is Private | 06.52.104 | 4)Edit VTI |  |  |  |  |  |  |
| Se         | Send Local Identity to Peers |                        |                              |           |            |  |  |  |  |  |  |
| Backup     | o VTI:                       |                        |                              |           | Remove     |  |  |  |  |  |  |
| Virtual    | Tunne                        | l Interfa              | ce:*                         |           | <b>-</b>   |  |  |  |  |  |  |
|            |                              |                        |                              | • +       |            |  |  |  |  |  |  |
| <b>T</b> u | nnel S                       | ource IP               | is Private                   |           | Edit VTI   |  |  |  |  |  |  |
| Se         | nd Lo                        | cal Ident              | ity to Peers                 |           |            |  |  |  |  |  |  |
|            |                              |                        |                              |           |            |  |  |  |  |  |  |

Connection Type:\*

5. If you are creating a new VTI interface, then add the correct parameters, enable it, and click "OK".

NOTE: This becomes the secondary VTI.

### Add Virtual Tunnel Interface

| General                                                                                                    |                                                                           |
|----------------------------------------------------------------------------------------------------|---------------------------------------------------------------------------|
| VTI-2                                                                                                    |                                                                           |
| Enabled                                                                                                    |                                                                           |
| Description:                                                                                                    |                                                                           |
| This is the secondary VTI tunnel<br>VTI goes through ISP 2.                                                     |                                                                           |
| Security Zone:                                                                                                  |                                                                           |
| OUT 🔻                                                                                                    |                                                                           |
| Priority:                                                                                                    |                                                                           |
| 0                                                                                                    | (0 - 65535)                                                               |
|                                                                                                    |                                                                           |
| Virtual Tunnel Interface Details<br>An interface named Tunnel <id> is configured.<br/>VTI.<br/>Tunnel ID:*</id> | Tunnel Source is a physical interface where VPN tunnel terminates for the |
| 2                                                                                                    | (0 - 10413)                                                               |
| Tunnel Source:*                                                                                                 |                                                                           |
| GigabitEthernet0/1 (outside2) ▼                                                                                 | 10.106.53.10 ▼                                                            |
| IPsec Tunnel Details<br>IPsec Tunnel mode is decided by VPN traffic I                                           | P type. Configure IPv4 and IPv6 addresses accordingly.                    |
| IDeee Tunnel Mede:*                                                                                             |                                                                           |
| IPv4 O IPv6                                                                                                    |                                                                           |
| 192.168.20.1/30                                                                                                 | 0                                                                         |
|                                                                                                    | Cancel OK                                                                 |

### **IKE configuration**

1. Navigate to the IKE tab. You can choose to use a predefined policy else click the pencil button next to the Policy tab to create a new one or select another available policy based on your requirement.

0

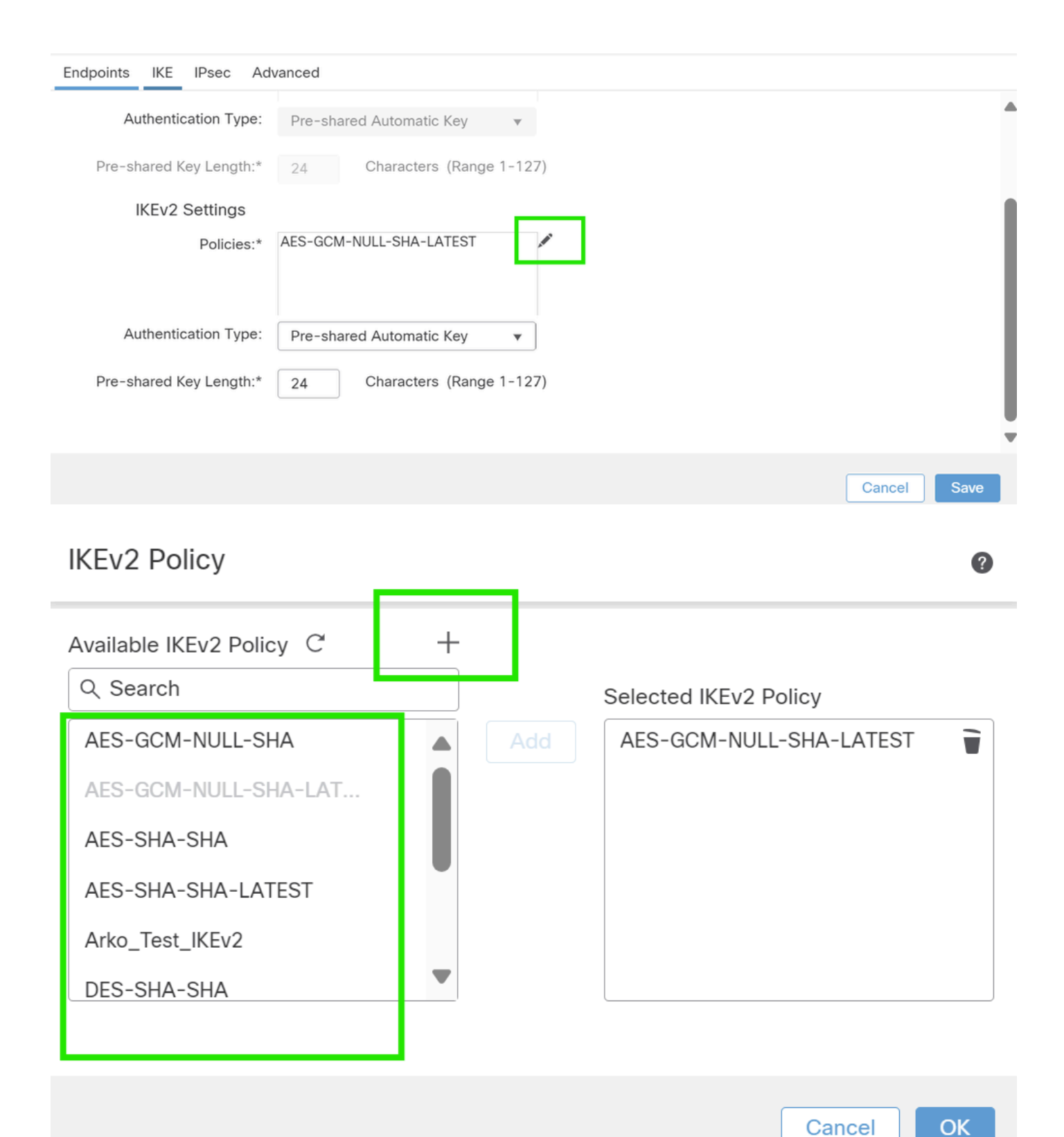

2. Select the Authentication Type. If a pre-shared manual key is used, provide the key in the Key and Confirm Key boxes.

| Endpoint | s IKE     | IPsec       | Advanced                            |             |   |
|----------|-----------|-------------|-------------------------------------|-------------|---|
|          | IKEv2     | Settings    |                                     |             | h |
|          |           | Policies    | * AES-GCM-NULL-SHA-LATEST           |             |   |
| Г        | Authentic | cation Type | : Pre-shared Manual Key 🔹           |             |   |
|          |           | Key         | *                                   |             |   |
|          | Co        | onfirm Key  | *                                   |             |   |
|          |           |             | Enforce hex-based pre-shared key on | only        |   |
|          |           |             |                                     |             | , |
|          |           |             |                                     | Cancel Save |   |

### **IPsec configuration**

Navigate to the IPsec tab. You can choose to use a predefined proposal by clicking the pencil button next to the proposal tab to create a new one or select another available proposal based on your requirement.

| Endpoints | s II                           | <e< th=""><th>IPsec</th><th>Advanced</th><th></th><th></th></e<> | IPsec    | Advanced                   |              |                 |
|-----------|--------------------------------|------------------------------------------------------------------|----------|----------------------------|--------------|-----------------|
|           |                                | IKE\                                                             | 2 Mode:  | Tunnel                     | •            |                 |
|           | Tra                            | ansfo                                                            | rm Sets: | IKEv1 IPsec Proposals 💉    | IKEv2 IPse   | c Proposals* 🖍  |
|           |                                |                                                                  |          | tunnel_aes256_sha          | AES-GCN      | 1               |
|           |                                |                                                                  |          |                            |              |                 |
|           |                                |                                                                  |          | Enable Security Associatio | n (SA) Strer | ngth Enforcemen |
|           | Enable Reverse Route Injection |                                                                  |          |                            |              |                 |
|           |                                |                                                                  |          | Enable Perfect Forward Se  | crecy        |                 |

### **Routing Configuration**

1. Go to **Device > Device Management** and click on the pencil icon to edit the device (FTD).

| Firewall Management Center Overview Analysis Devices / Device Management                                                                                                    | Policies           | Devices Objects Int                                                                                  | egration                                                                                                    |                                                                                        |          | Deploy Q              | 🌮 🌣 🕜 admin 🔻 🕁                | de SECURE |
|----------------------------------------------------------------------------------------------------|--------------------|----------------------------------------------------------------------------------------------------|----------------------------------------------------------------------------------------------------|----------------------------------------------------------------------------------------|----------|-----------------------|--------------------------------|-----------|
| View By:         Group         •           All (4)         •         Error (2)         •         Warning (0)         ©         Offline (2)         •         Normal (0)           Collapse All         .         .         .         Name         .         .         .         .         .         Ungrouped (4)         .         .         .         .         .         .         .         .         .         .         .         .         .         .         .         .         .         .         .         .         .         .         .         .         .         .         .         .         .         .         .         .         .         .         .         .         .         .         .         .         .         .         .         .         .         .         .         .         .         .         .         .         .         .         .         .         .         .         .         .         .         .         .         .         .         .         .         .         .         .         .         .         .         .         .         .         .         . <td>Deployme     Model</td> <td>Device Management<br/>Device Upgrade<br/>NAT<br/>QoS<br/>Platform Settings<br/>FlexConfig<br/>Certificates</td> <td>VPN<br/>Site To Site<br/>Remote Access<br/>Dynamic Access Policy<br/>Troubleshooting<br/>Site to Site Monitoring</td> <td>Troubleshoot<br/>File Download<br/>Threat Defense CLI<br/>Packet Tracer<br/>Packet Capture</td> <td></td> <td>Access Control Policy</td> <td>Q, Search Device Auto RollBack</td> <td>Add</td>                                                                                                    | Deployme     Model | Device Management<br>Device Upgrade<br>NAT<br>QoS<br>Platform Settings<br>FlexConfig<br>Certificates | VPN<br>Site To Site<br>Remote Access<br>Dynamic Access Policy<br>Troubleshooting<br>Site to Site Monitoring | Troubleshoot<br>File Download<br>Threat Defense CLI<br>Packet Tracer<br>Packet Capture |          | Access Control Policy | Q, Search Device Auto RollBack | Add       |
| Contraction of the second second seco | FTDv for VMware    | e 7.0.0                                                                                              | N/A                                                                                                    | Base, AnyConnect Plus (                                                                | (1 more) | new_pol               | N/A                            |           |

2. Go to Routing > Static Route and click on the "+" button to add a route to the primary and secondary VTI.

NOTE: You can configure the appropriate routing method for your traffic to pass through the tunnel interface. In this case, static routes have been used.

| Device                             | Routing       | Interfaces | Inline S      | ets DH    | CP                                  |         |          |        |         |
|------------------------------------|---------------|------------|---------------|-----------|-------------------------------------|---------|----------|--------|---------|
| Manage Virtual Routers + Add Foute |               |            |               |           |                                     |         |          |        |         |
| Global                             |               | Ŧ          | Network       | Interface | Leaked<br>from<br>Virtual<br>Router | Gateway | Tunneled | Metric | Tracked |
| Virtual Rout                       | er Properties |            | ► IPv4 R      | outes     |                                     |         |          |        |         |
| ECMP                               |               |            | ▶ IDv6 Poutoo |           |                                     |         |          |        |         |
| OSPF                               |               |            | F IFV0 Roules |           |                                     |         |          |        |         |
| OSPFv3                             |               |            |               |           |                                     |         |          |        |         |
| EIGRP                              |               |            |               |           |                                     |         |          |        |         |
| RIP                                |               |            |               |           |                                     |         |          |        |         |
| BGP                                |               |            |               |           |                                     |         |          |        |         |
| Static Route                       | Э             |            |               |           |                                     |         |          |        |         |
| Multicast R                        | outing        |            |               |           |                                     |         |          |        |         |

3. Add two routes for your protected network and set a higher AD value (in this case 2) for the secondary route.

The first route uses the VTI-1 interface, and the second uses the VTI-2 interface.

| Network 🔺     |                   | Interface | Leaked from Virtual Router | Gateway       | Tunneled | Metric |  |
|---------------|-------------------|-----------|----------------------------|---------------|----------|--------|--|
| ▼ IPv4 Routes |                   |           |                            |               |          |        |  |
|               | protected-network | VTI-1     | Global                     | VTI-1-Gateway | false    | 1      |  |
|               | protected-network | VTI-2     | Global                     | VTI-2-Gateway | false    | 2      |  |

# Verify

1. Go to  $\mbox{Devices} > \mbox{VPN} > \mbox{Site}$  to  $\mbox{Site}$  Monitoring .

|   | Devices   | Objects    | Integr | ation                   |   |                    |     |
|---|-----------|------------|--------|-------------------------|---|--------------------|-----|
|   | Device    | Management |        | VPN                     | - | Troubleshoot       |     |
|   | Device    | Upgrade    |        | Site To Site            |   | File Download      |     |
|   | NAT       |            |        | Remote Access           |   | Threat Defense CLI | : 1 |
|   | QoS       |            |        | Dynamic Access Policy   | I | Packet Tracer      | opo |
|   | Platform  | n Settings | _      | Troubleshooting         |   | Packet Capture     | G   |
|   | FlexCor   | nfig       |        | Site to Site Monitoring |   |                    |     |
| - | Certifica | ates       |        |                         |   |                    | 0.1 |
|   |           |            |        |                         |   |                    | sł  |

2. Click on the eye to check more details about the status of the tunnel.

|                        | Dual-ISP-VTI | Active | 2024-06-11 06:55:26 |
|------------------------|--------------|--------|---------------------|
| View ft II information | Dual-ISP-VTI | Active | 2024-06-12 14:27:22 |
|                        |              |        |                     |